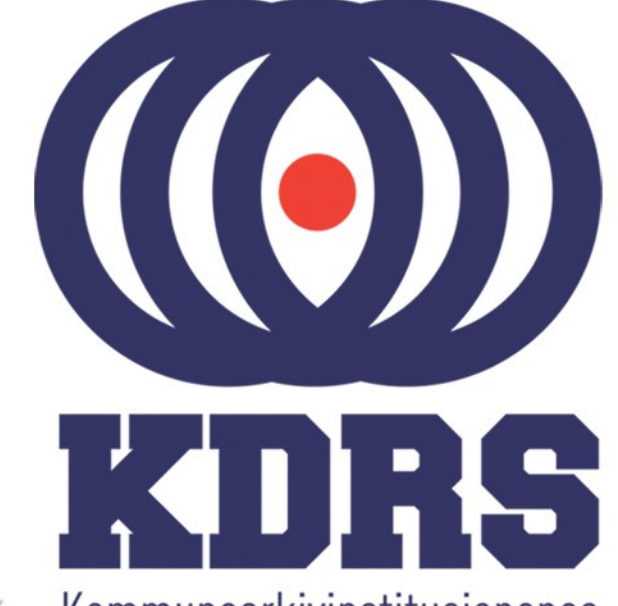

00100000 00

0100000

01

0111

9011

0000

00001

10010

001011-0

1010110

0010000 001

1001001

OLLIOGII OLDIAULI OLLIOGII

Kommunearkivinstitusjonenes Digitale RessursSenter

#### **KDRS** digitalt depot **Del 2 – ESSArch Tools Installasjon** 26. og 27. januar 2021

## **ESSArch Tools**

I denne delen av kurset skal vi se på

- Import av virtuell maskin (VM) med ETP eller ETA i VirtualBox
  - ETP ESSArch Tools for Producer (sone 1) ETA – ESSArch Tools for Archive (sone 2) Framgangsmåten er likt for begge.
- Nødvendig lokal tilpassing av ETP og ETA Mye likt for begge, men noen forskjeller.
- Sigve tar en detaljert gjennomgang av dette etterpå.

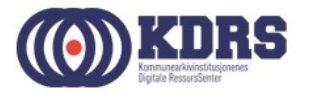

#### KDRS Virtual Appliances med ESSArch Tools

Vi har to stykker:

- KDRS-ETP-0.93.4-20191018.01 ESSArch Tools for Producer
- KDRS-ETA-0.93.1-20191018.01 ESSArch Tools for Archive

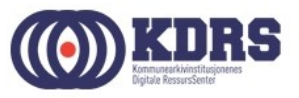

#### KDRS Virtual Appliances med ESSArch Tools

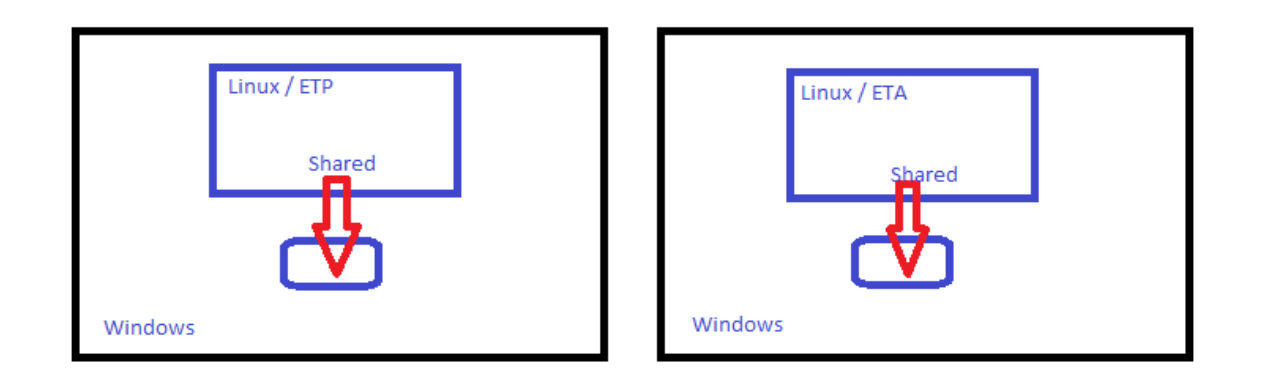

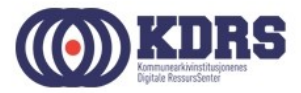

#### KDRS Virtual Appliances med ESSArch Tools

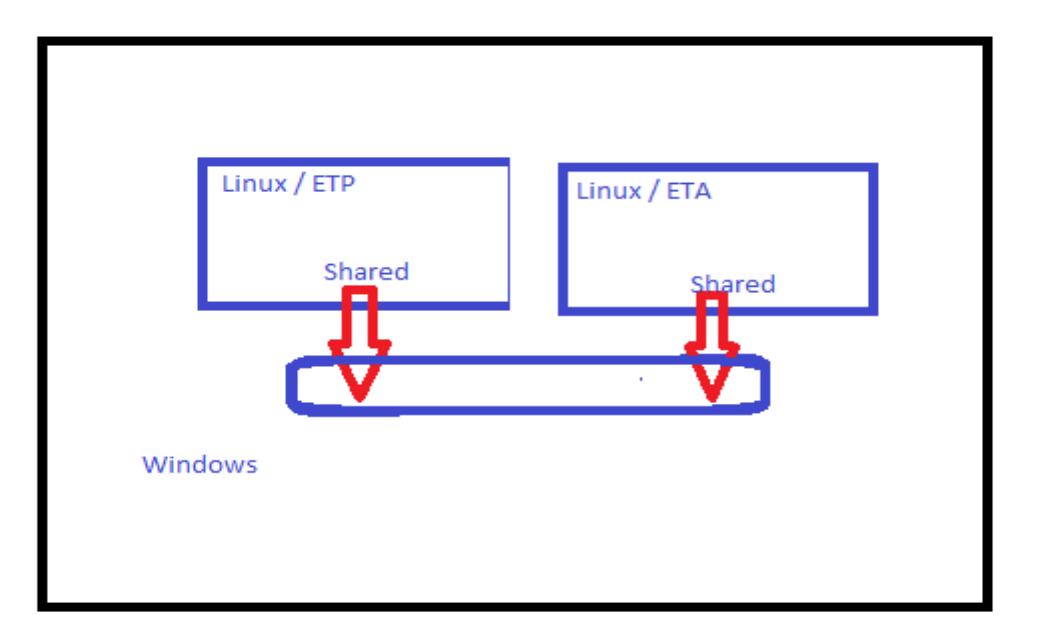

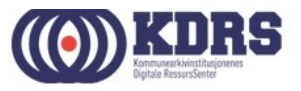

## VirtualBox

Dersom du ikke allerede har VirtualBox installert, finner du den på den utdelte minnepinnen. Eller last det ned fra https://www.virtualbox.org/wiki/Downloads og installere.

Link på ressurssida på www.kdrs.no

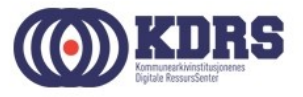

### Importere virtuell maskin

- Finn riktig .ova fil på den utdelte minnepinnen, eller last ned fra vår Google Drive område (Link fra ressursida på www.kdrs.no)
- Start VirtualBox Manager
- I «File» menyen velg «Import Appliance».

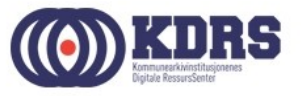

#### Importere virtuell maskin

|          |                                                                                                    | ?        | × |
|----------|----------------------------------------------------------------------------------------------------|----------|---|
| ← 1      | Import Virtual Appliance                                                                                                    |          |   |
| A        | ppliance to import                                                                                                    |          |   |
| Vi<br>Vi | rtualBox currently supports importing appliances saved in the Oper<br>rtualization Format (OVF). To continue, select the file to import bel | n<br>ow. |   |
| С        | :\Users\KDRS-peter\Documents\KDRS-ETP-0.93.1-20160303.01.o                                                                                  | va       |   |
|          |                                                                                                    |          |   |
|          |                                                                                                    |          |   |
|          |                                                                                                    |          |   |
|          |                                                                                                    |          |   |
|          |                                                                                                    |          |   |
|          |                                                                                                    |          |   |
|          |                                                                                                    |          |   |
|          |                                                                                                    |          |   |
|          | Expert Mode <u>N</u> ext                                                                                                    | Cance    |   |

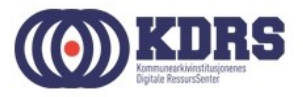

#### Innstillinger for import

|                                                                                                    | ? >                                                                                                    | ×   |
|----------------------------------------------------------------------------------------------------|----------------------------------------------------------------------------------------------------|-----|
| Import Virtual Appliance                                                                                     |                                                                                                    |     |
| Appliance settings                                                                                           |                                                                                                    |     |
| These are the virtual machines co<br>VirtualBox machines. You can char<br>disable others using the check bo: | ntained in the appliance and the suggested settings of the imported<br>nge many of the properties shown by double-clicking on the items and<br>xes below. | ł   |
| Description                                                                                                  | Configuration                                                                                                    | ^   |
| Virtual System 1                                                                                             |                                                                                                    |     |
| 😪 Name 🛛                                                                                                    | KDRS-ETP-0.93.1-20160303.01_1                                                                                                    |     |
| Product                                                                                                    | KDRS-ETP                                                                                                    |     |
| Vendor                                                                                                    | KDRS SA                                                                                                    |     |
| Vendor-URL                                                                                                   | http://www.kdrs.no                                                                                                    |     |
| Version                                                                                                    | 0.93.1-20160303.01                                                                                                    |     |
| Description                                                                                                  | Virtual Appliance med ETP for KDRS' medlemmer.                                                                                                    |     |
| 📃 Guest OS Type                                                                                              | 🥝 Red Hat (32-bit)                                                                                                    |     |
| CPU                                                                                                    | 1                                                                                                    |     |
| RAM                                                                                                    | 1024 MB                                                                                                    |     |
| 💿 dvd                                                                                                    |                                                                                                    | al  |
| USB Controller                                                                                               | 107374                                                                                                    | 418 |
| Network Adapter                                                                                              | Intel PRO/1000 MT Desktop (82540EM)                                                                                                    | ¥   |
|                                                                                                    | f all network cards                                                                                                    |     |
|                                                                                                    | Restore Defaults Import Cancel                                                                                                    |     |

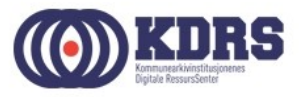

## Oppsett av delte mapper

Vi trenger delte mapper mellom virtuell maskin og vertsmaskin til følgende:

- Legge til mappestrukturer i en ny arkivpakke i ETP
- Ta en arkivpakke ut av ETP for overføring til ETA
- Få en mottatt arkivpakke inn i ETA
- Alternativ overføringsmåte fra ETA til EPP.

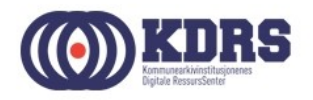

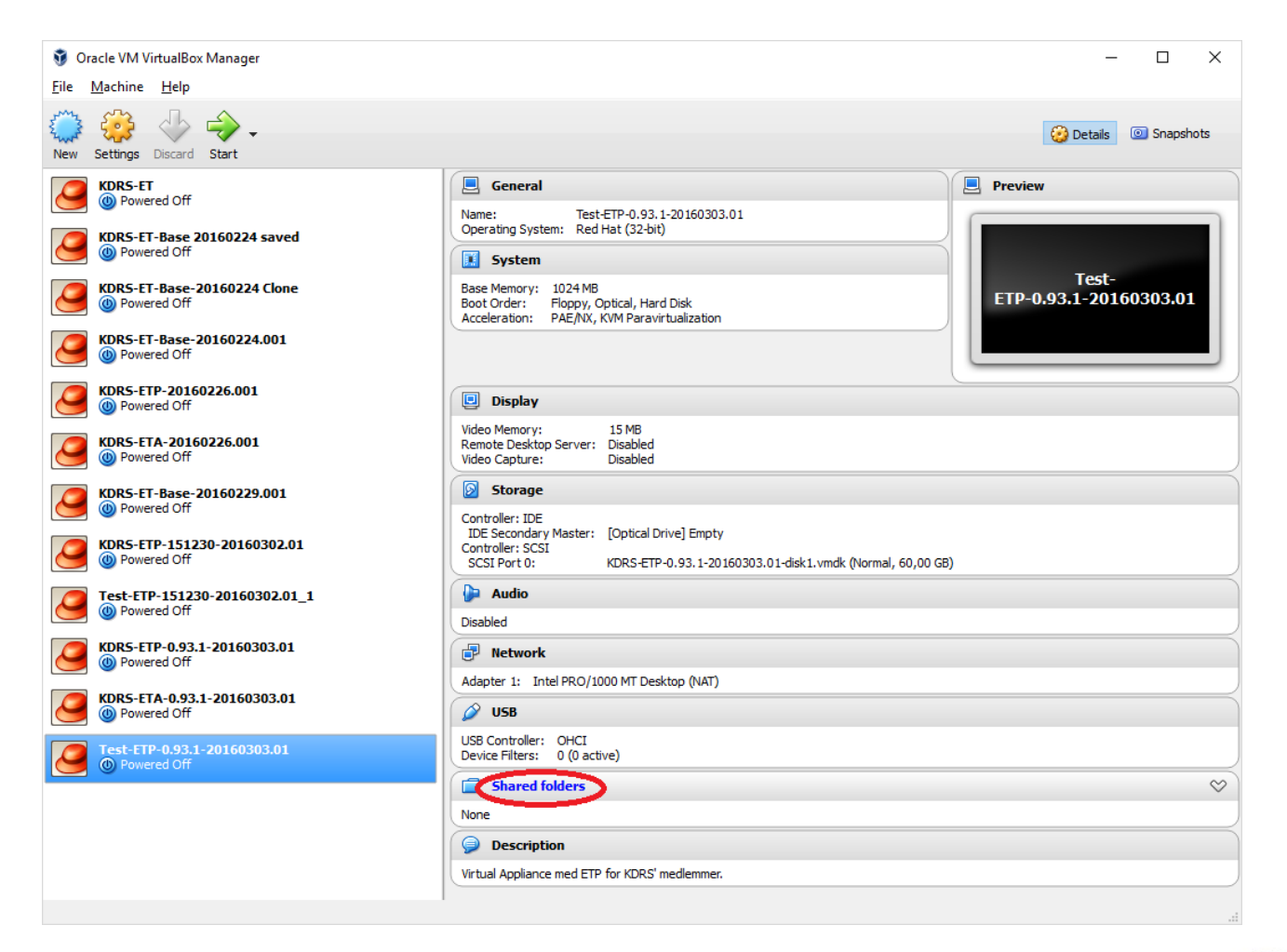

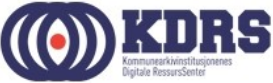

| 🌝 Te      | est-ETP-0.93.1-201 | 60303.01 - Settings                                               |                                                  | ?            | × |
|-----------|--------------------|-------------------------------------------------------------------|--------------------------------------------------|--------------|---|
|           | General            | Shared Folders                                                    |                                                  |              |   |
| <b>F</b>  | System             | Eolders List                                                      |                                                  |              |   |
|           | Display            | Name Path A<br>Machine Folders                                    | Auto-mount                                       | Acces        |   |
| $\square$ | Storage            |                                                                   |                                                  |              |   |
|           | Audio              |                                                                   |                                                  |              |   |
| ₽         | Network            |                                                                   |                                                  |              |   |
|           | Serial Ports       | Lists all shared fold<br>this machine. Use                        | lers accessible<br>net use x:                    | e to         |   |
| Ø         | USB                | folder named share                                                | e from a DOS                                     | -like        |   |
|           | Shared Folders     | OS, or 'mount -t vit<br>mount_point' to ac<br>Linux OS. This feat | ooxsf share<br>ccess it from a<br>ure requires G | iuest        |   |
|           | User Interface     | Additions.                                                        |                                                  | uest         |   |
|           |                    | ОК                                                                | Cancel                                           | <u>H</u> elp | 2 |

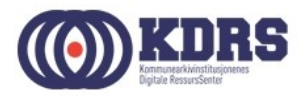

| 🥝 Add Share                  | ?          | ×   |
|------------------------------|------------|-----|
| Folder Path: C:\Users\RS-pet | er\Test_IP | s v |
| Folder Nane: Shared          |            |     |
| Read-only                    |            |     |
| Auto-mount                   |            |     |
|                              |            |     |
|                              |            |     |
| OK                           | Can        | cel |

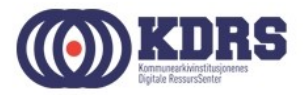

Gjenta prosedyren for «Prepare» for ETP

| 🥝 Te       | st-ETP-0.93.4-201 | 60503.01 - Settings |                                                                                    |                                                                                                    | ?                                 | × |
|------------|-------------------|---------------------|------------------------------------------------------------------------------------|----------------------------------------------------------------------------------------------------|-----------------------------------|---|
|            | General           | Shared Folde        | rs                                                                                 |                                                                                                    |                                   |   |
|            | System            | Eolders List        |                                                                                    |                                                                                                    |                                   |   |
|            | Display           | Name                | Path                                                                               | Auto-mount                                                                                                    | Access                            |   |
| $\bigcirc$ | Storage           | Prepare             | C:\Users\KDRS-per\Downloads\Temp\<br>C:\Users\KDRS-pe\Downloads\Temp\              | \Prepare<br>FTP_out                                                                                                    | Full<br>Full                      |   |
| Þ          | Audio             | Transient Fo        | ders                                                                               |                                                                                                    |                                   |   |
| ₽          | Network           |                     |                                                                                    |                                                                                                    |                                   |   |
| ٨          | Serial Ports      |                     |                                                                                    |                                                                                                    |                                   |   |
| Ø          | USB               |                     |                                                                                    |                                                                                                    |                                   |   |
|            | Shared Folders    |                     | Lists all s                                                                        | hared folders accessib                                                                                                    | le to                             |   |
|            | User Interface    |                     | this macl<br>\\vboxsv<br>folder na<br>OS, or 'm<br>mount_p<br>Linux OS<br>Addition | hine. Use 'net use x:<br>r\share' to access a shi<br>med <i>share</i> from a DO<br>iount -t vboxsf share<br>oint' to access it from<br>. This feature requires<br>s. | ared<br>S-like<br>a<br>Guest lelp | ) |

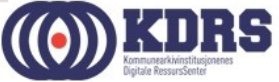

#### Delte mapper

For ETP har vi (som vist foran):

- «Prepare» «bakdør» til mappestrukturen som blir til SIP
- «Shared» arkivpakker ut til ETA

For ETA har vi i stedet:

- «Shared» arkivpakker inn.
- «Transfer» arkivpakker ut til EPP (*nytt i 2019*).

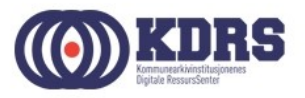

## Tilpasning av nettverk

- Annet på maskin med ETP som også bruker port 443 (Skype?)
- Dersom man skal ha en kopi av ETP på samme maskin som ETA

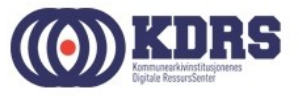

### Tilpasning av nettverk, forts.

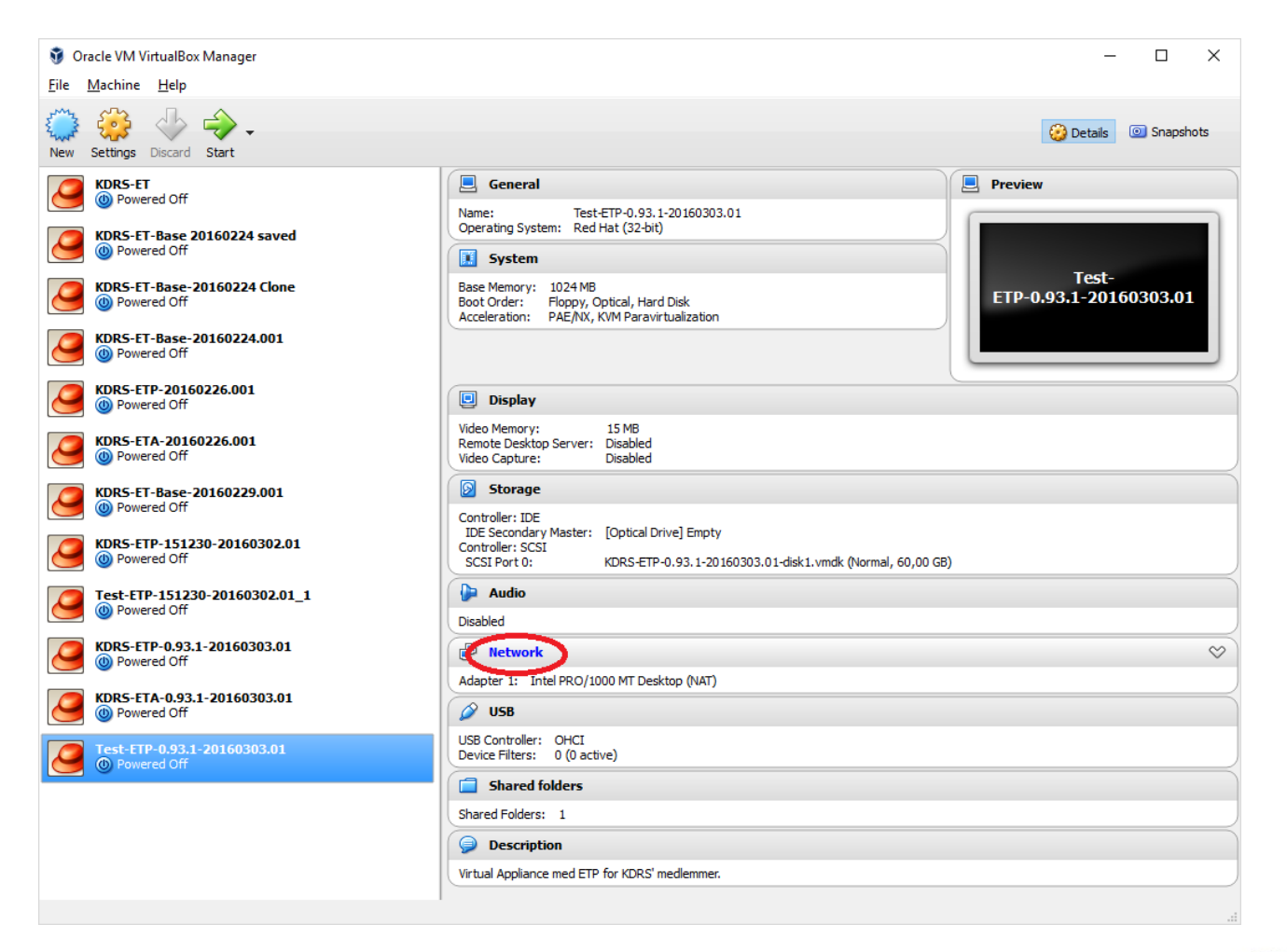

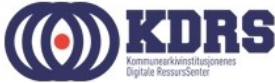

## Tilpasning av nettverk, forts.

| 🥝 Te       | st-ETP-0.93.1-201 | 60303.01 - Settings                                                 | ?  | $\times$ |
|------------|-------------------|---------------------------------------------------------------------|----|----------|
|            | General           | Network                                                             |    |          |
|            | System            | Adapter <u>1</u> Adapter <u>2</u> Adapter <u>3</u> Adapter <u>4</u> |    |          |
|            | Display           | Enable Network Adapter                                              |    |          |
| $\bigcirc$ | Storage           | Attached to: NAT 👻                                                  |    | _        |
|            | Audio             | <u>N</u> ame:<br>▼ A <u>d</u> vanced                                |    | ~        |
| ₽          | Network           | Adapter Type: Intel PRO/1000 MT Desktop (82540EM)                   |    | •        |
|            | Serial Ports      | Promiscuous Mode: Deny                                              |    | v        |
|            | USB               | MAC Address: 080027EC5792                                           |    | G        |
|            | Shared Folders    | Cable Connected                                                     |    |          |
| •          | User Interface    |                                                                     |    |          |
|            |                   |                                                                     |    |          |
|            |                   | OK Cancel                                                           | He | elp      |

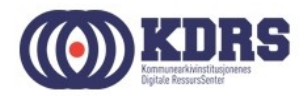

## Tilpasning av nettverk, forts.

| ŀ | Port Forwarding Rules | ;       |         |           |                  | ?                     | $\times$  |
|---|-----------------------|---------|---------|-----------|------------------|-----------------------|-----------|
|   | Name                  | Protoco | Host IP | Host Port | Guest IP         | Guest Port            | <b>\$</b> |
|   | пттэ                  | TCP     |         | Copt      | iins a list of p | 445<br>ort forwarding | rules.    |
|   |                       |         |         |           |                  |                       |           |
|   |                       |         |         |           |                  |                       |           |
|   |                       |         |         |           |                  |                       |           |
| l |                       |         |         |           | 0                | K Car                 | ncel      |

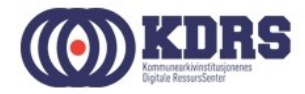

- ETP og ETA malene er laget såpass småe at det skal gå greit å installere på medbragt laptop på kurset. Det kan bli for lite plass til store arkivpakker i produksjon.
- Flere kopier av arkivpakker i arbeid. Noen av kopiene legges på de delte mappene – bruker ikke av VMenes interne plass.
- Vi gjør dette ved å legge til en ny virtuell disk.

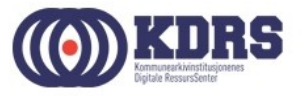

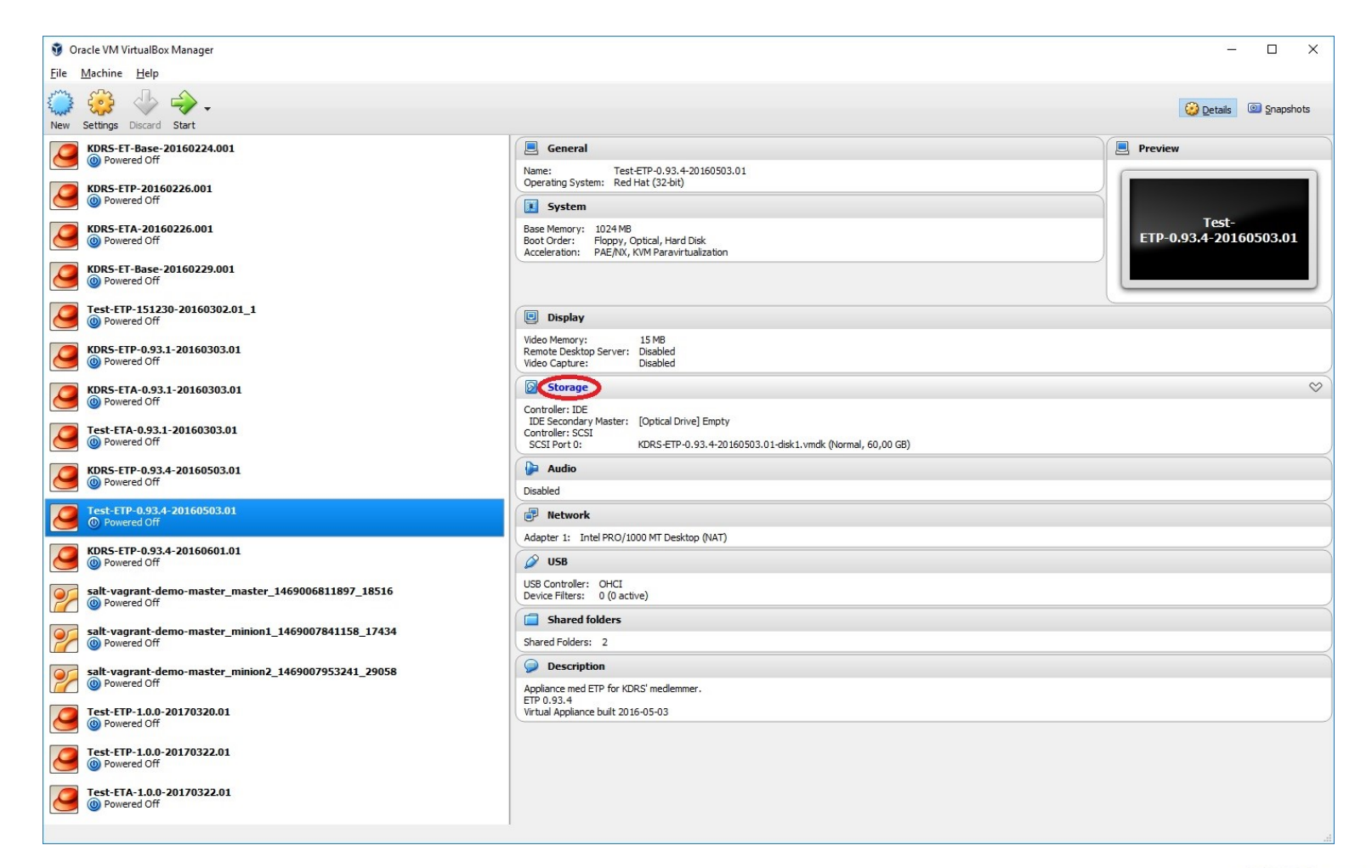

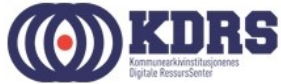

| 😳 Te | st-ETP-0.93.4-201 | 160503.01 - Settings          |               |                    | ?   | ×    |
|------|-------------------|-------------------------------|---------------|--------------------|-----|------|
|      | General           | Storage                       |               |                    |     |      |
|      | System            | Storage Tree                  | Attributes    |                    |     |      |
|      | Display           | 🔶 Controller: IDE 🛛 🚱         | <u>N</u> ame: | IDE                |     |      |
|      | Storage           | Empty                         | <u>T</u> ype: | PIIX4              |     | •    |
|      | Audio             | Controller: SCSI              |               | Use Host I/O Cache |     |      |
| ₽    | Network           |                               |               |                    |     |      |
|      | Serial Ports      |                               |               |                    |     |      |
| Ø    | USB               |                               |               |                    |     |      |
|      | Shared Folders    |                               |               |                    |     |      |
| =    | User Interface    |                               |               |                    |     |      |
|      |                   | 4 4 E                         |               |                    |     |      |
|      |                   | Invalid settings detected 🛛 🕅 |               | ОК                 | Can | icel |

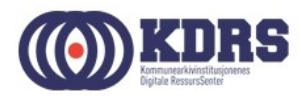

|                                                                      | rd Disk                                      |                                           |                                        |                           |            |
|----------------------------------------------------------------------|----------------------------------------------|-------------------------------------------|----------------------------------------|---------------------------|------------|
| Hard disk file t                                                     | ype                                          |                                           |                                        |                           |            |
| Please choose the t<br>hard disk. If you do<br>can leave this settin | ype of file the<br>not need to<br>g unchange | nat you would li<br>use it with oth<br>d. | ke to use for the<br>er virtualization | e new virt.<br>software y | ial<br>/ou |
| O VDI (VirtualBox D                                                  | )<br>isk Image)                              |                                           |                                        |                           |            |
|                                                                      | Disk)                                        |                                           |                                        |                           |            |
| VMDK (Virtual Ma                                                     | chine Disk)                                  | >                                         |                                        |                           |            |
| No. of Concession, name                                              |                                              |                                           |                                        |                           |            |
| and a second second                                                  |                                              |                                           |                                        |                           |            |
|                                                                      |                                              |                                           |                                        |                           |            |
|                                                                      |                                              |                                           |                                        |                           |            |
|                                                                      |                                              |                                           |                                        |                           |            |
|                                                                      |                                              |                                           |                                        |                           |            |
|                                                                      |                                              |                                           |                                        |                           |            |

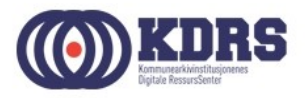

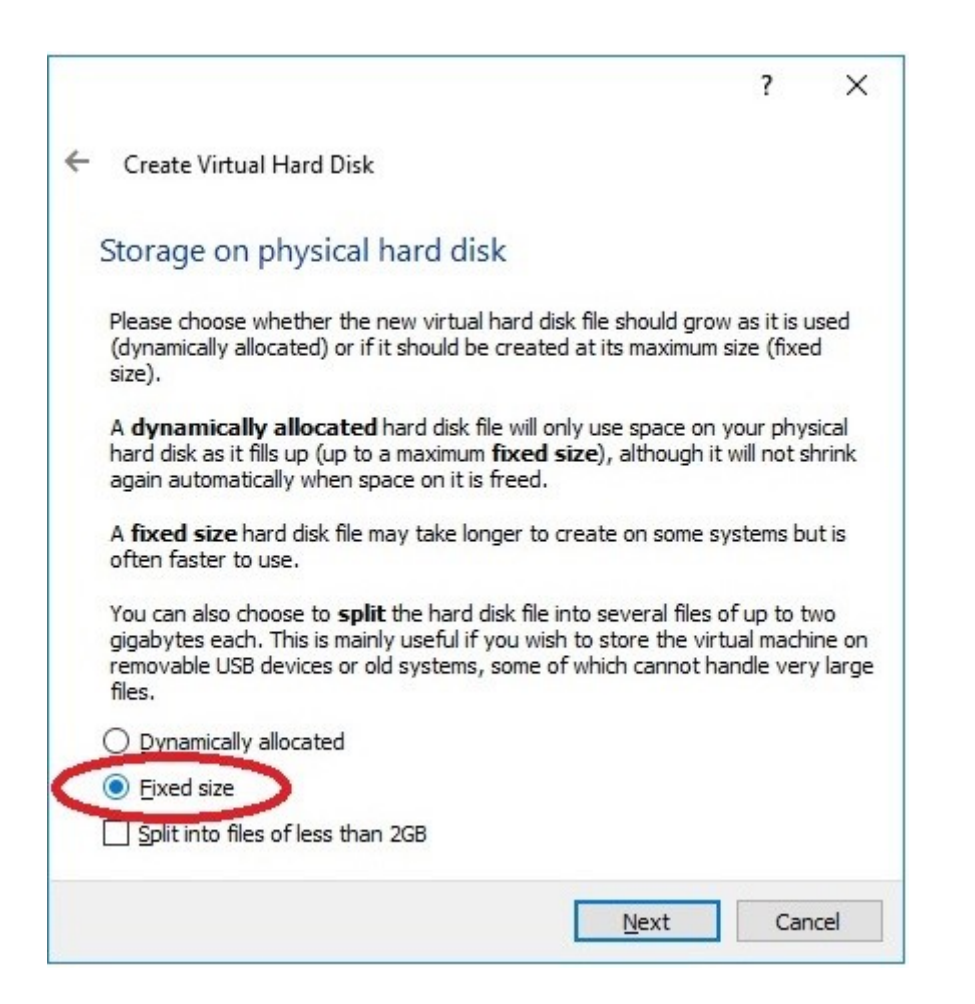

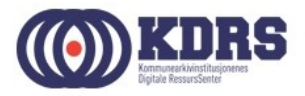

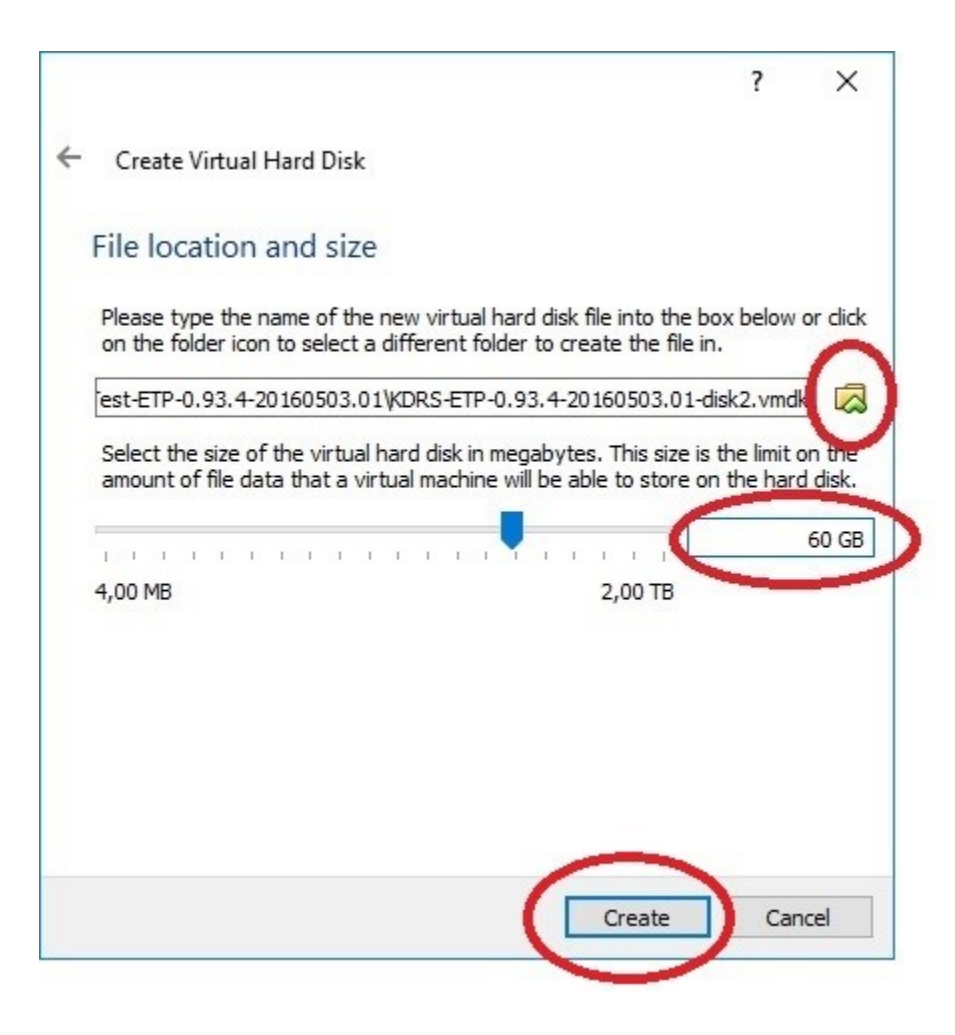

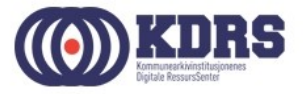

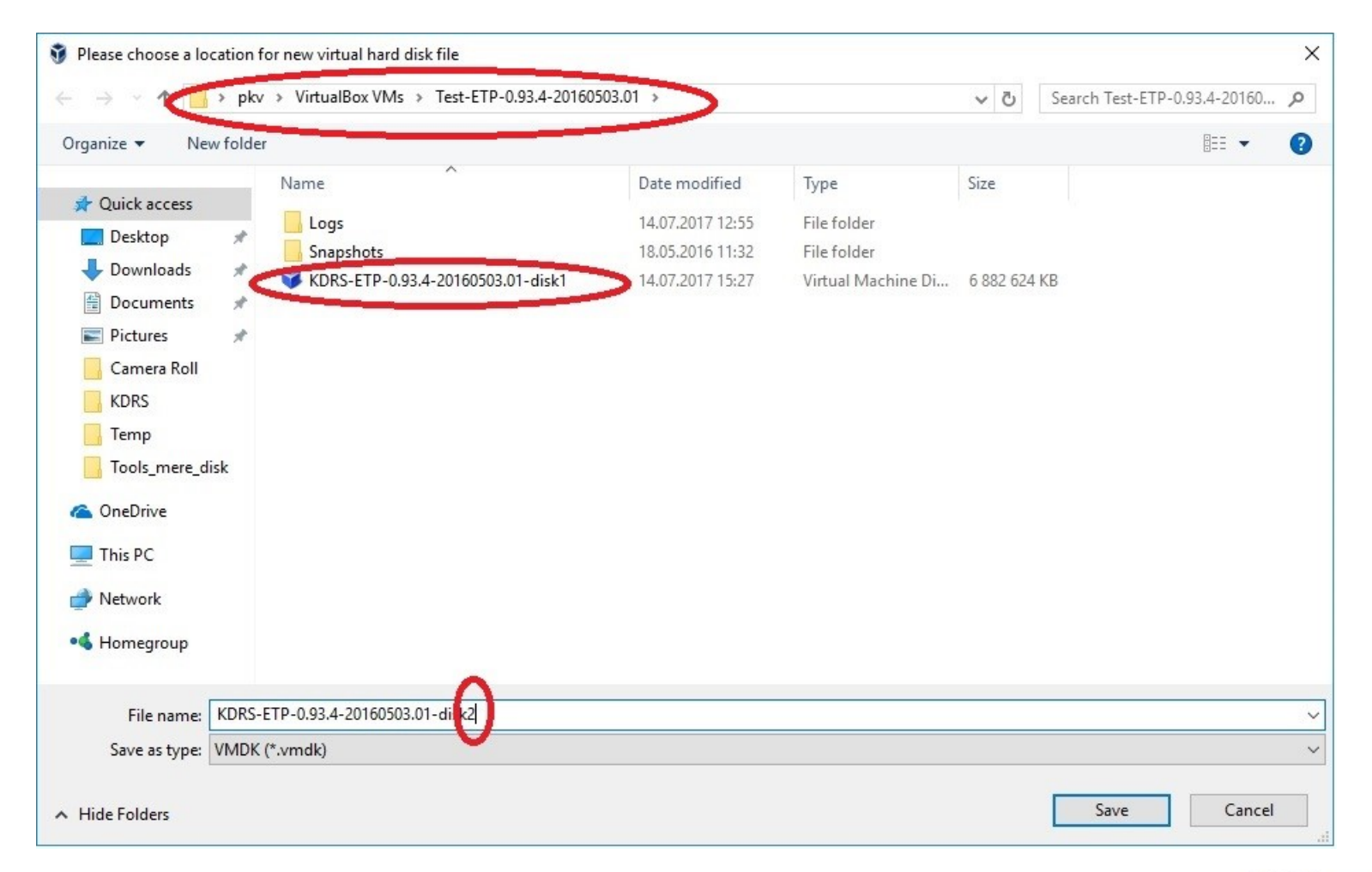

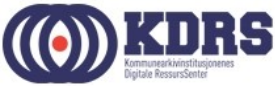

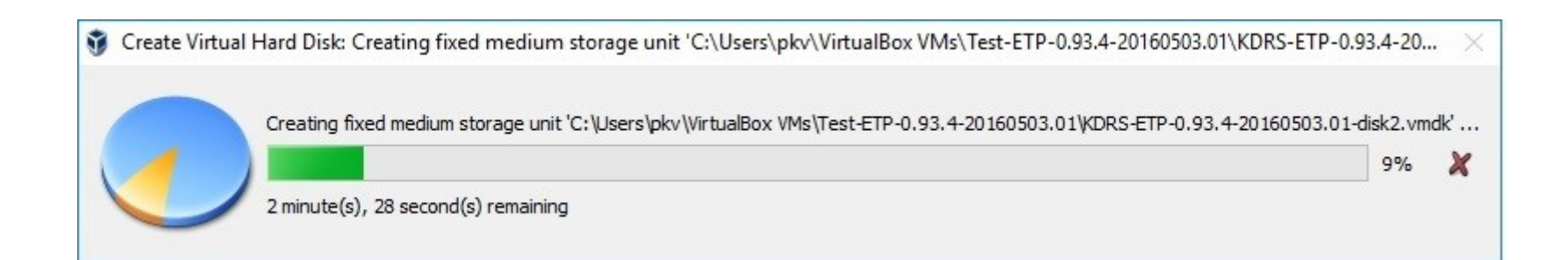

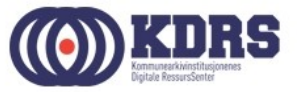

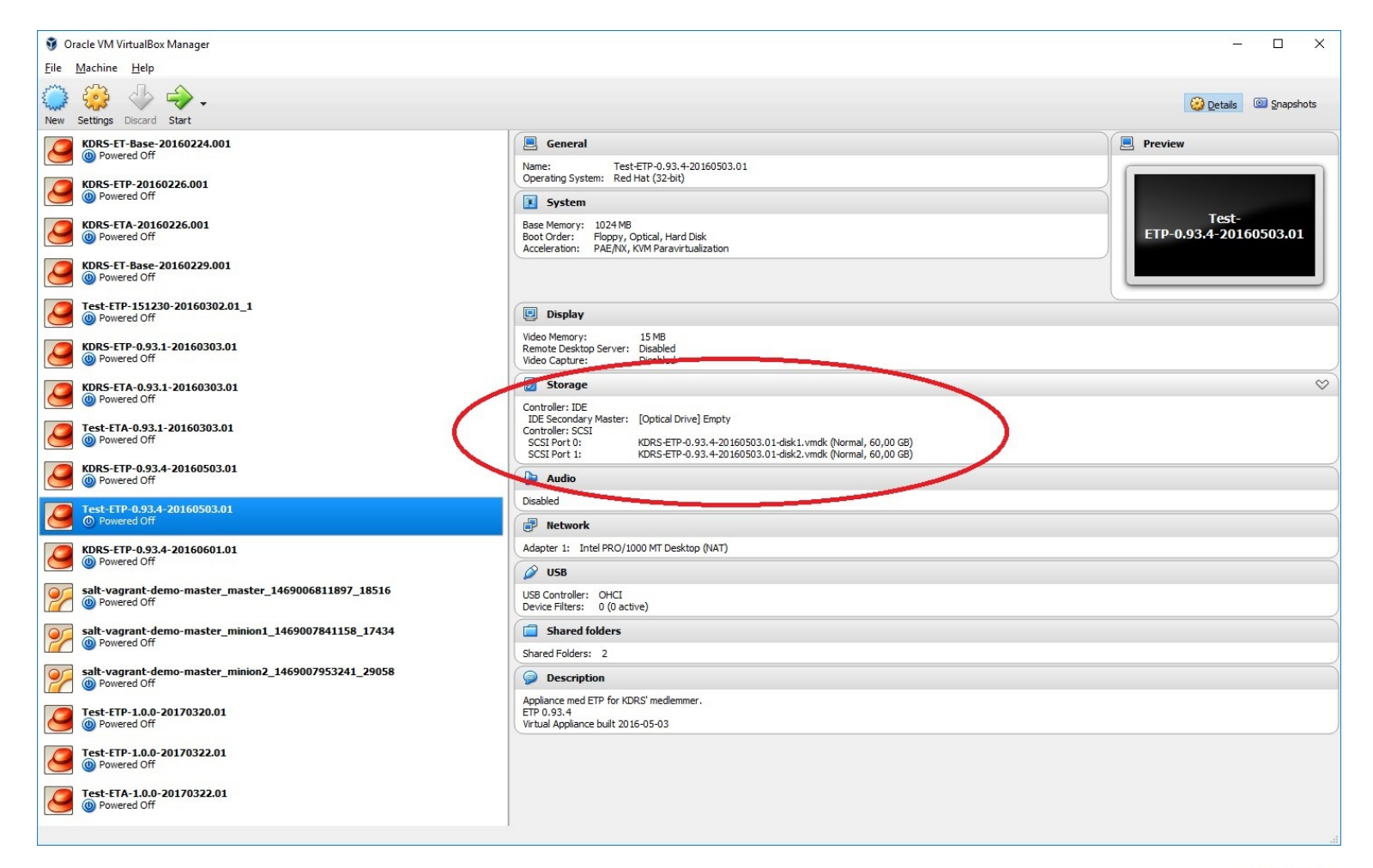

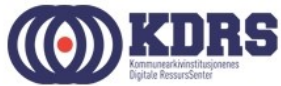

# Ferdig

- Da er det klart til å starte VMen.
- 2019-utgavene av malene har fått et par nye funksjoner I forhold til de tidligere:
  - Kobling av "Transfer" til rett sted (ETA).
  - Ny virtuell disk som er lagt til oppdages og legges til systemet ved oppstart. (Tidligere oppskrift på å logge inn I Linux gjelder ikke lenger.)

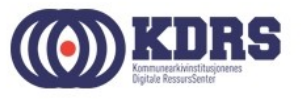

## Gjenta alt for ETA

- I «Shared folders» erstatt «Prepare» med «Transfer».
- Dersom ETP og ETA er på samme verts PC, må en annen port deles for «NATing» av 443.
- Ellers er det likt.

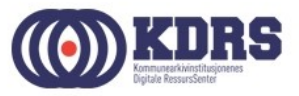

#### ESSArch tools tilpassing og brukeradministrasjon

<u>https://localhost</u> evt. https://localhost:<port>

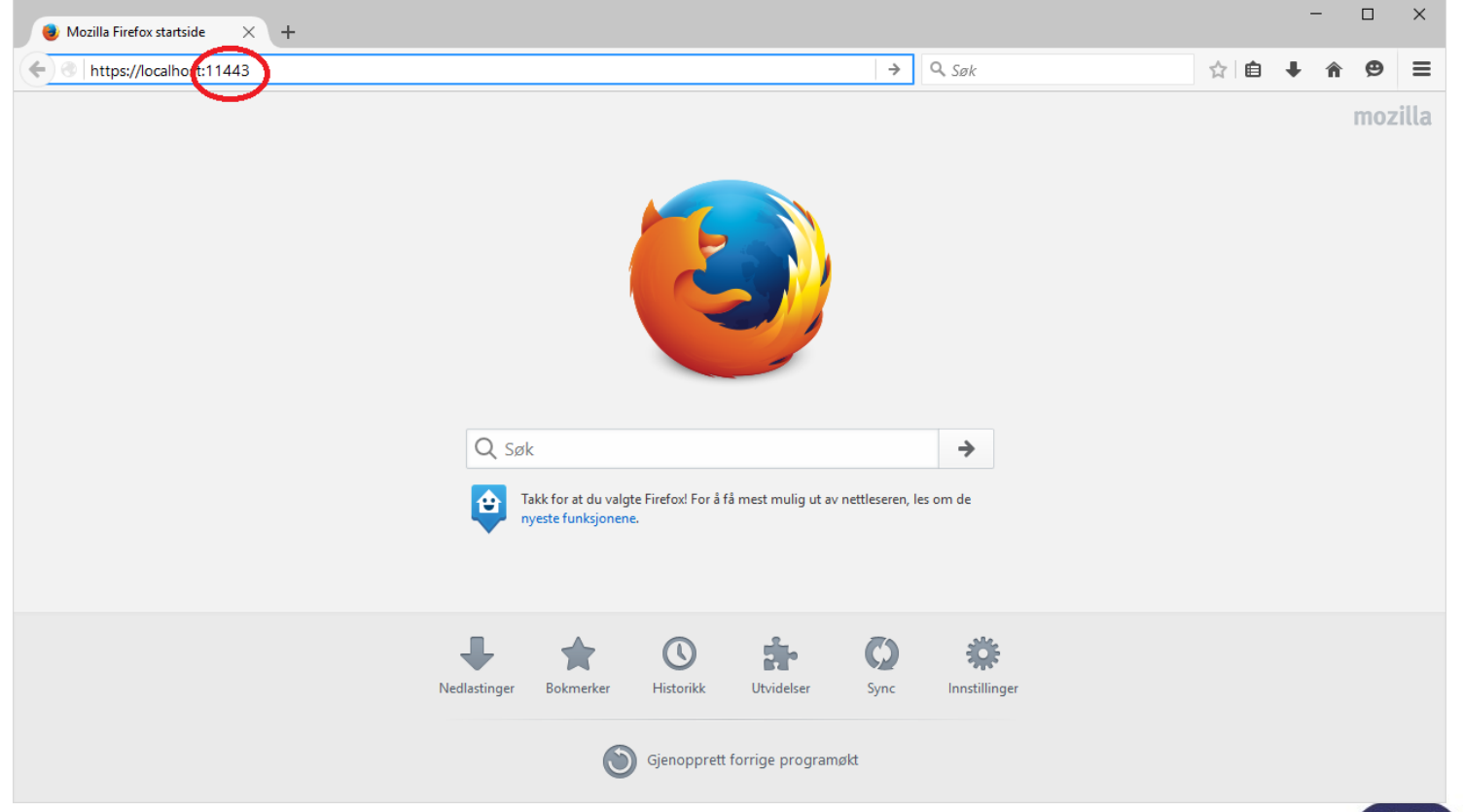

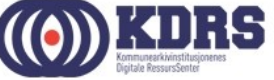

#### ESSArch tools tilpassing og brukeradministrasjon

- Standard pålogging første gang er bruker: admin passord: admin
- Nødvendig tilpasninger før vi begynner:
  - Brukeradministrasjon
  - E-Postadresse til postmottak (ETP)
  - Dataoverføringsadresse (ETA)
  - Standardverdier for SIP metadata (ETP)

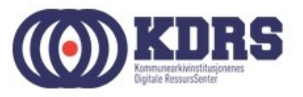

#### Brukeradministrasjon

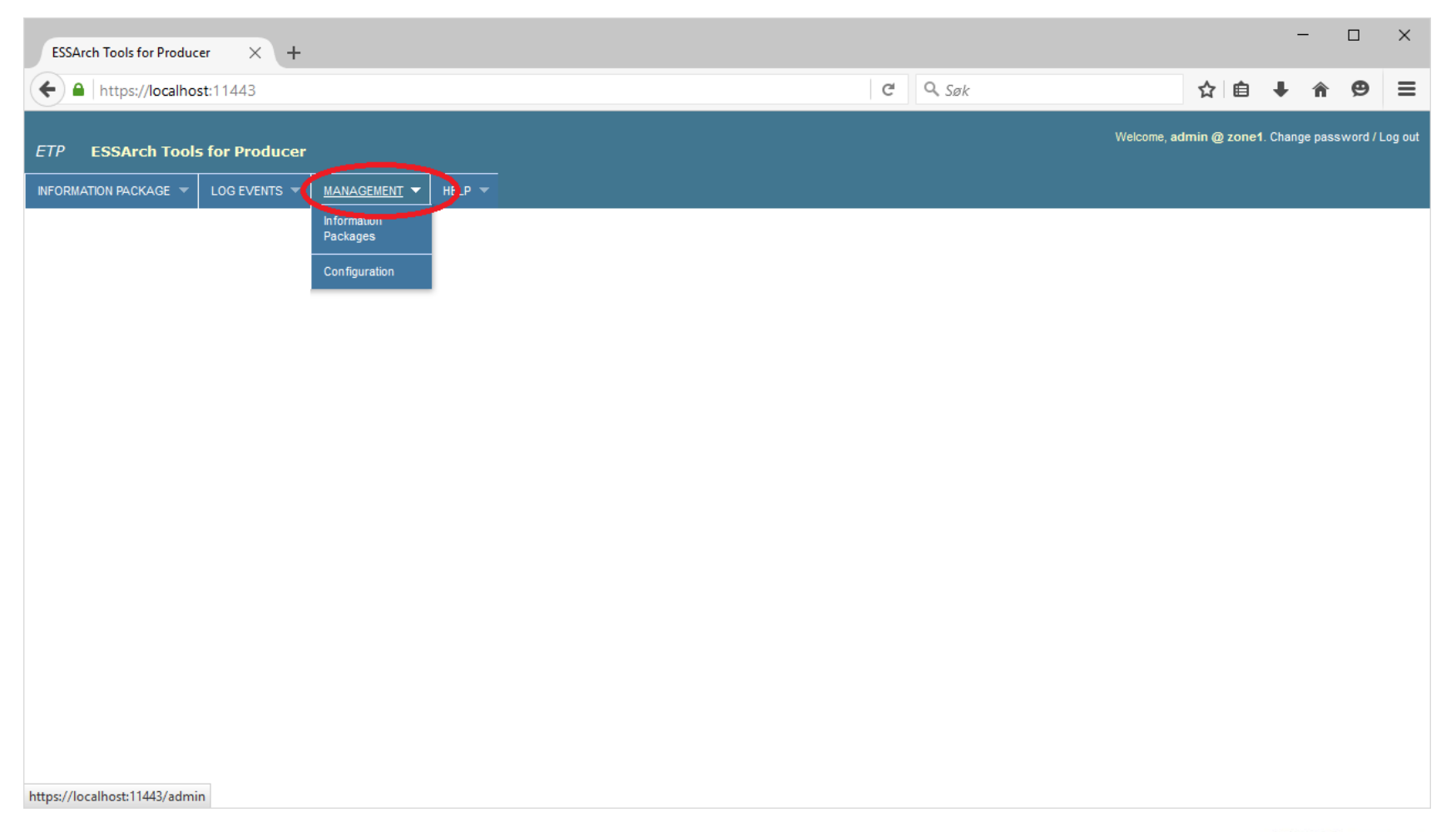

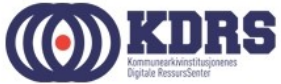

#### Brukeradministrasjon, forts.

| ESSArch Tools for Producer × +                     |                |   |        |              | -               | -       |          | ×      |
|----------------------------------------------------|----------------|---|--------|--------------|-----------------|---------|----------|--------|
| + https://localhost:11443/admin/                   |                | C | Q. Søk | ☆ 自          | ŧ               | Â       | ø        | ≡      |
| ETP ESSArch Tools for Producer                     |                |   | Welc   | ome, admin @ | . Chan <u>c</u> | je pass | word / L | og out |
| INFORMATION PACKAGE V LOG EVENTS A MANAGEMENT HELP |                |   |        |              |                 |         |          |        |
| Site administration                                |                |   |        |              |                 |         |          |        |
| Authentication and Authorization                   | Recent Actions |   |        |              |                 |         |          |        |
| Groups - Add / Chang                               | My Actions     |   |        |              |                 |         |          |        |
| Users Add Chang                                    | None available |   |        |              |                 |         |          |        |
| Configuration                                      |                |   |        |              |                 |         |          |        |
| Ip parameters & Add / Chang                        | 3              |   |        |              |                 |         |          |        |
| Log Events 🛉 Add 🧷 Chang                           | 3              |   |        |              |                 |         |          |        |
| Parameters & Add / Chang                           | 3              |   |        |              |                 |         |          |        |
| Paths & Add / Chang                                | e              |   |        |              |                 |         |          |        |
| XML Schemas                                        | 2              |   |        |              |                 |         |          |        |
| lp                                                 |                |   |        |              |                 |         |          |        |
| Information packages + Add / Chang                 | 3              |   |        |              |                 |         |          |        |
| Profiles                                           |                |   |        |              |                 |         |          |        |
| Agent profiles & Add / Chang                       | 2              |   |        |              |                 |         |          |        |
| Classification profiles + Add / Chang              | 3              |   |        |              |                 |         |          |        |
| Data selection profiles & Add / Chang              | 3              |   |        |              |                 |         |          |        |
| Import profiles & Add / Chang                      | 3              |   |        |              |                 |         |          |        |
| Transfer project profiles & Add / Chang            | 3              |   |        |              |                 |         |          |        |
|                                                    |                |   |        |              |                 |         |          |        |
|                                                    |                |   |        |              |                 |         |          |        |

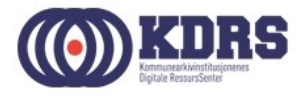

#### Brukeradministrasjon, forts.

| ESSArch Tools for Produce              | r × +                  |                          |               |         |         |       |        |        |         |      |  |  |   |   |       |          |          |        |       |         |        | -               | -       |         | ×       |
|----------------------------------------|------------------------|--------------------------|---------------|---------|---------|-------|--------|--------|---------|------|--|--|---|---|-------|----------|----------|--------|-------|---------|--------|-----------------|---------|---------|---------|
| + A https://localhost                  | :11443/admin/a         | uth/user/add/            |               |         |         |       |        |        |         |      |  |  | C | • | 🔍 Søk |          |          |        |       | ☆       | Ê      | ŧ               | Â       | ø       | ≡       |
| ETP ESSArch Tools                      | for Producer           |                          |               |         |         |       |        |        |         |      |  |  |   |   |       |          |          |        | Welco | me, adm | in @ . | . Chan <u>c</u> | ge pass | sword / | Log out |
| Home > Authentication and Author       | prization > Users > Ac | MANAGEMENT 👻             | HELP V        |         |         |       |        |        |         |      |  |  |   |   |       |          |          |        |       |         |        |                 |         |         |         |
| Add user<br>First, enter a username ar | nd password. The       | n, you'll be able to     | edit more us  | user o  | optic   | ions. | 5.     |        |         |      |  |  |   |   |       |          |          |        |       |         |        |                 |         |         |         |
| Username:                              | <b>pkv</b><br>Required | l. 30 characters or t    | ewer. Letters | rs, dig | igits   | s and | d @/., | /./+/- | '-/_ or | nly. |  |  |   |   |       |          |          |        |       |         |        |                 |         |         |         |
| Password:                              | •••••                  | ••                       |               |         |         |       |        |        |         |      |  |  |   |   |       |          |          |        |       |         |        |                 |         |         |         |
| Password confirmation:                 | Enter the              | ••<br>• same password as | above, for v  | verifi  | ificati | tion. | 1      |        |         |      |  |  |   |   |       |          |          |        |       |         |        |                 |         |         |         |
|                                        |                        |                          |               |         |         |       |        |        |         |      |  |  |   |   |       | Save and | l add ar | nother | Sa    | ve and  | contir | nue ec          | diting  | Sa      | ve      |

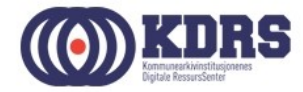

#### Brukeradministrasjon, forts.

| ESSArch Tools for    | Producer × +                                                                         |         |                                       |               |                  |                                             |              |            | -         |         | × |
|----------------------|--------------------------------------------------------------------------------------|---------|---------------------------------------|---------------|------------------|---------------------------------------------|--------------|------------|-----------|---------|---|
| 🗲 🔎 🔒   http         | s://localhost:11443/admin/auth/user/3/                                               |         |                                       |               | C                | Q. Søk                                      | ☆ 1          | <b>≜</b> ↓ | Â         | ø       | = |
| The user "nky" wa    | and Automzation 7 users 7 pixy                                                       |         |                                       |               |                  |                                             |              |            |           |         |   |
| The user pro we      | audeu auccesaiuny. Tou may eurit again below.                                        |         |                                       |               |                  |                                             |              |            |           |         |   |
| Change us            | ser                                                                                  |         |                                       |               |                  |                                             |              |            |           | History |   |
| Username:            | pkv                                                                                  |         |                                       |               |                  |                                             |              |            |           |         |   |
|                      | Required. 30 characters or fewer. Letters, digits                                    | and @   | /./+/-/_ only.                        |               |                  |                                             |              |            |           |         |   |
| Password:            | algorithm: pbkdf2_sha256 iterations: 20000 salt: pE                                  | EPYRW*  | hash: RSzsMy                          | n change the  | assessed using t | his form                                    |              |            |           |         |   |
|                      | Rew pasawords are not atoried, so there is no w                                      | ay to a | e this dater is passivord, but you to | in change the | cashord damg c   |                                             |              |            |           |         | - |
| Personal info        |                                                                                      |         |                                       |               |                  |                                             |              |            |           |         |   |
| First name:          | Peter                                                                                |         |                                       |               |                  |                                             |              |            |           |         |   |
| Last name:           | Værlien                                                                              |         |                                       |               |                  |                                             |              |            |           |         |   |
| Email address:       | peter.varlien@kdrs.no                                                                |         |                                       |               |                  |                                             |              |            |           |         |   |
| Email address.       | peterrenengetarene                                                                   |         |                                       |               |                  |                                             |              |            |           |         |   |
| Permissions          |                                                                                      |         |                                       |               |                  |                                             |              |            |           |         |   |
| Active               |                                                                                      |         | -too d of dolotion and the            |               |                  |                                             |              |            |           |         |   |
| Designates whet      | ner uns user should be deated as active, onselect                                    | c ons m | stead of deleting accounts.           |               |                  |                                             |              |            |           |         |   |
| Staff status         |                                                                                      |         |                                       |               |                  |                                             |              |            |           |         |   |
| whet                 | her the user can log into this admin site.                                           |         |                                       |               |                  |                                             |              |            |           |         |   |
| Superuser sta        | itus<br>this user has all permissions without evolicitly ass                         | ionina  | ham                                   |               |                  |                                             |              |            |           |         |   |
|                      |                                                                                      |         |                                       |               |                  |                                             |              |            |           |         |   |
| Groups:              | Available groups ©                                                                   |         | Chosen group 📀                        | 0             | The groups this  | user belongs to. A user will get all permis | ssions grant | ed to ea   | ich of th | eir     |   |
|                      | C Filter                                                                             |         | Zuner                                 |               | groups. Hold do  | wn "Control", or "Command" on a Mac, to     | o select mor | e than o   | ne.       |         |   |
|                      |                                                                                      | -       |                                       |               |                  |                                             |              |            |           |         |   |
|                      |                                                                                      | Ø       |                                       |               |                  |                                             |              |            |           |         |   |
|                      |                                                                                      | 0       |                                       |               |                  |                                             |              |            |           |         |   |
|                      |                                                                                      |         |                                       |               |                  |                                             |              |            |           |         |   |
|                      |                                                                                      |         |                                       |               |                  |                                             |              |            |           |         |   |
|                      | ~                                                                                    |         |                                       | ~             |                  |                                             |              |            |           |         |   |
|                      | Choose all 🔘                                                                         |         | Remove all                            |               |                  |                                             |              |            |           |         |   |
|                      |                                                                                      |         |                                       | _             | 0                | ine for this way that down "Control"        |              |            |           |         |   |
| user<br>permissions: | Available user permissions @                                                         |         | Chosen user permissions 📀             | 0             | more than one.   | ions for one user, hold down - Control", of | Command      | a on a f   | nat, tô s | erect   |   |
|                      | admin Llos entry L Can add los entry                                                 |         |                                       |               |                  |                                             |              |            |           |         |   |
|                      | admin   log entry   Can change log entry<br>admin   log entry   Can change log entry |         |                                       |               |                  |                                             |              |            |           |         |   |
|                      | auth   group   Can add group                                                         | 0       |                                       |               |                  |                                             |              |            |           |         |   |
|                      | auth   group   Can change group                                                      |         |                                       |               |                  |                                             |              |            |           |         |   |

#### Oppsettsparametre

- ETP: epostadresse for oversending av info.xml for nye arkivpakker til postmottak for journalføring.
- ETA: URL for opplasting til EPP
- (ETP: i noen tilfeller kan det være hensiktsmessig med opplasting direkte inn i ETA)
- Standardverdier for IP-parametre (ETP)

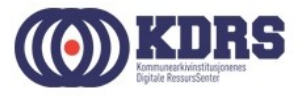

#### Oppsettsparametre, forts.

| ESSArch Tools for Producer × +                        |                |       | -                       |           | ×       |
|-------------------------------------------------------|----------------|-------|-------------------------|-----------|---------|
| ← → ● https://localhost:11443/admin/                  |                | C Søk | ☆自↓ 俞                   | ø         | ≡       |
| ETP ESSArch Tools for Producer                        |                | Welco | me, admin @ . Change pa | sword / L | .og out |
| NFORMATION PACKAGE V LOG EVENTS V MANAGEMENT V HELP V |                |       |                         |           |         |
| Site administration                                   |                |       |                         |           |         |
| Authentication and Authorization                      | Recent Actions |       |                         |           |         |
| Groups 🕹 Add 🥖 Change                                 | My Actions     |       |                         |           |         |
| Users                                                 | None available |       |                         |           |         |
| Configuration                                         |                |       |                         |           |         |
| Ip parameters 🕹 Add 🥖 Change                          |                |       |                         |           |         |
| tog Events                                            |                |       |                         |           |         |
| Parameters Add / Change                               |                |       |                         |           |         |
| Pathe Add / Change                                    |                |       |                         |           |         |
| XML Schemas                                           |                |       |                         |           |         |
| lp.                                                   |                |       |                         |           |         |
| Information packages                                  |                |       |                         |           |         |
| Profiles                                              |                |       |                         |           |         |
| Agent profiles & Add 🧷 Change                         |                |       |                         |           |         |
| Classification profiles & Add / Change                |                |       |                         |           |         |
| Data selection profiles 🔶 Add 🖉 Change                |                |       |                         |           |         |
| Import profiles & Add / Change                        |                |       |                         |           |         |
| Transfer project profiles 4 Add / Change              |                |       |                         |           |         |
|                                                       |                |       |                         |           |         |
|                                                       |                |       |                         |           |         |
|                                                       |                |       |                         |           |         |
|                                                       |                |       |                         |           |         |
|                                                       |                |       |                         |           |         |
|                                                       |                |       |                         |           |         |

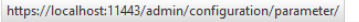

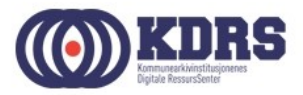

#### Oppsettsparametre, forts. - ETP

| ESSArch Tools for Producer × +                           |                                                   |          |       |        | -      | -      |            | ×    |
|----------------------------------------------------------|---------------------------------------------------|----------|-------|--------|--------|--------|------------|------|
| A https://localhost:11443/admin/configuration/parameter/ | C Søk                                             |          | ☆     | Ê      | ÷      | â      | ø          | ≡    |
| ETP ESSArch Tools for Producer                           |                                                   | Welcome, | admin | @ . Ch | ange p | asswor | rd / Log ( | ut ^ |
| INFORMATION PACKAGE V LOG EVENTS A MANAGEMENT HELP V     |                                                   |          |       |        |        |        |            |      |
| Home > Configuration > Parameters                        |                                                   |          |       |        |        |        |            |      |
| Select parameter to change                               |                                                   |          |       |        | Add p  | parame | eter –     | >    |
| Q Search                                                 |                                                   |          |       |        |        |        |            |      |
| Action: Go 0 of 9 selected                               |                                                   |          |       |        |        |        |            |      |
| Entity                                                   | Value                                             |          |       |        |        |        |            |      |
| content_descriptionfile                                  | mets.xml                                          |          |       |        |        |        |            |      |
| ip_logfile                                               | log.xml                                           |          |       |        |        |        |            |      |
| mimetypes_definition                                     | mime.types                                        |          |       |        |        |        |            |      |
| package_descriptionfile                                  | info.xml                                          |          |       |        |        |        |            |      |
| preservation_descriptionfile                             | premis.xml                                        |          |       |        |        |        |            |      |
| preservation_email_receiver                              | postmottak@aktuell-KAI-navn.no                    |          |       |        |        |        |            |      |
| preservation_organization_receiver                       | raise, example: http://xxx.xxx.xxx:5002,user,pass |          |       |        |        |        |            |      |
| site_profile                                             | NO                                                |          |       |        |        |        |            |      |
| <b>zone</b>                                              | zone1                                             |          |       |        |        |        |            |      |
| 9 narameters                                             |                                                   |          |       |        |        |        |            |      |
| - promote -                                              |                                                   |          |       |        |        |        |            |      |
|                                                          |                                                   |          |       |        |        |        |            | ~    |

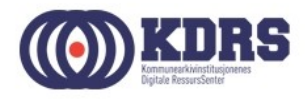

#### Oppsettsparametre, forts.

| ESSArch Tools for Producer × +                             |                                    |                  |          |         |         | -       | -       |           | ×     |
|------------------------------------------------------------|------------------------------------|------------------|----------|---------|---------|---------|---------|-----------|-------|
| ← ▲ https://localhost:11443/admin/configuration/parameter/ | G                                  | Q. Søk           |          | ☆       | Ê       | ÷       | Â       | ø         | ≡     |
| ETP ESSArch Tools for Producer                             |                                    |                  | Welcome, | admin ( | 😰 . Cha | ange pa | issword | d / Log ( | out ^ |
| INFORMATION PACKAGE V LOG EVENTS A MANAGEMENT HELP V       |                                    |                  |          |         |         |         |         |           |       |
| Home > Configuration > Parameters                          |                                    |                  |          |         |         |         |         |           |       |
| Select parameter to change                                 |                                    |                  |          |         |         | Add p   | arame   | ter 🕂     |       |
| Q Search                                                   |                                    |                  |          |         |         |         |         |           |       |
| Action: Co 0 of 9 selected                                 |                                    |                  |          |         |         |         |         |           |       |
| Entity                                                     | Value                              |                  |          |         |         |         |         |           |       |
| content_descriptionfile                                    | mets.xml                           |                  |          |         |         |         |         |           |       |
| ip_logfile                                                 | log.xml                            |                  |          |         |         |         |         |           |       |
| mimetypes_definition                                       | mime.types                         |                  |          |         |         |         |         |           |       |
| package_descriptionfile                                    | info.xml                           |                  |          |         |         |         |         |           |       |
| preservation_descriptionfile                               | premis.xml                         |                  |          |         |         |         |         |           |       |
| preservation_email receiver                                | postmottak@aktuell-KAI-navn.no     |                  |          |         |         |         |         |           |       |
| entry preservation_organization_receiver                   | False, example: http://xxx.xxx.xxx | ::5002,user,pass |          |         |         |         |         |           |       |
| site_profile                                               | 10                                 |                  |          |         |         |         |         |           |       |
| <b>zone</b>                                                | zone1                              |                  |          |         |         |         |         |           |       |
| 9 parameters                                               |                                    |                  |          |         |         |         |         |           |       |
|                                                            |                                    |                  |          |         |         |         |         |           |       |
|                                                            |                                    |                  |          |         |         |         |         |           | ~     |

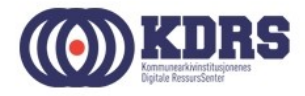

#### Oppsettsparametre, forts. - ETP

| ESSArch Tools for Producer × +                                         |   |                      |                 | _         |          | ×           |
|------------------------------------------------------------------------|---|----------------------|-----------------|-----------|----------|-------------|
| + https://localhost:11443/admin/configuration/parameter/8/             | G | Q. Søk               | ☆ 自             | Ŧ         | r e      | ≡           |
| ETP ESSArch Tools for Producer                                         |   | w                    | elcome, admin @ | . Change  | password | i / Log out |
| INFORMATION PACKAGE V LOG EVENTS V MANAGEMENT V HELP V                 |   |                      |                 |           |          |             |
| Home > Configuration > Parameters > preservation_organization_receiver |   |                      |                 |           |          |             |
| Change parameter                                                       |   |                      |                 |           | Hi       | story       |
| Entity: preservation_organization_receiver                             |   |                      |                 |           |          |             |
| Value: ttps://192.168.75.160:12443,reta,reta                           |   |                      |                 |           |          |             |
| # Delete                                                               |   | Save and add another | Save and cont   | inue edit | ing s    | ave         |
|                                                                        |   |                      |                 |           |          |             |
|                                                                        |   |                      |                 |           |          |             |
|                                                                        |   |                      |                 |           |          |             |
|                                                                        |   |                      |                 |           |          |             |
|                                                                        |   |                      |                 |           |          |             |
|                                                                        |   |                      |                 |           |          |             |
|                                                                        |   |                      |                 |           |          |             |

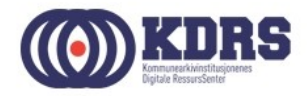

#### Oppsettsparametre, forts. - ETA

| ESSArch Tools for Producer $	imes$ ESSArch Tools for Archive $	imes$ + |                                             |               |            |        | -       | -      |          | ×   |
|------------------------------------------------------------------------|---------------------------------------------|---------------|------------|--------|---------|--------|----------|-----|
| + https://localhost:12443/admin/configuration/parameter/               | C                                           | <b>Q</b> Søk  | ☆          | Ê      | Ŧ       | â      | ø        | ≡   |
| ETA ESSArch Tools for Archive                                          |                                             | Welc          | ome, admin | @ . Ch | nange p | asswor | rd / Log | out |
| Home > Configuration > Parameters                                      |                                             |               |            |        | Add p   | parame | eter -   | •   |
| Action:     Image: Search         Image: Comparison of the selected    |                                             |               |            |        |         |        |          |     |
| Entity <ul> <li>content_descriptionfile</li> </ul>                     | Value<br>mets.xml                           |               |            |        |         |        |          |     |
| <ul> <li>ip_logfile</li> <li>mimetypes_definition</li> </ul>           | log.xml<br>mime.types                       |               |            |        |         |        |          |     |
| package_descriptionfile preservation_descriptionfile                   | info.xml                                    |               |            |        |         |        |          |     |
| preservation_email receiver                                            | raceiver@archive.vvv                        |               |            |        |         |        |          |     |
| preservation_organization_receiver       site_profile                  | https://essarch-test.kdrs.no,ESSArch1_uploa | d,ESSArch1_A1 |            |        |         |        |          |     |
| one states                                                             | zone2                                       |               |            |        |         |        |          |     |
| a harametere                                                           |                                             |               |            |        |         |        |          |     |

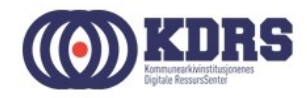

## Oppsettsparametre, forts.

Adresser for kurset

- ESSArch2: https://essarch2.kdrs.no,ESSArch2\_upload,ESSArch2\_A2
- ESSArch3

https://essarch3.kdrs.no,ESSArch3\_upload,ESSArch3\_A3

• ESSArch4:

https://essarch4.kdrs.no,ESSArch4\_upload,ESSArch4\_A0

• For overføring med FileZilla eller USB-drive: False,https://essarch-test.kdrs.no,ESSArch1\_upload,ESSArch1\_A1

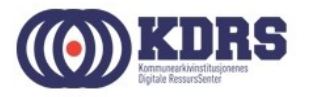

#### **IP** Parametre

| ESSArch Tools for Producer × +             |            |          |       |                      | -            |           | ×       |
|--------------------------------------------|------------|----------|-------|----------------------|--------------|-----------|---------|
| (i) 🚳 https://localhost:11443/admin/config | uration/   | C Q      | , Søk | ☆ 自                  | •            | ◙         | ≡       |
| ETP ESSArch Tools for Producer             |            |          | Wel   | come, <b>admin @</b> | . Change pas | sword / l | Log out |
| INFORMATION PACKAGE V SUBMIT V MANAGEMEN   | r 🔻 HELP 👻 |          |       |                      |              |           |         |
| Home > Configuration                       |            |          |       |                      |              |           |         |
| Configuration administration               |            |          |       |                      |              |           |         |
| Configuration                              |            |          |       |                      |              |           |         |
| Ip parameters                              | 🕂 Add      | 🖉 Change |       |                      |              |           |         |
| Log Events                                 | 🖶 Add      | 🥖 Change |       |                      |              |           |         |
| Parameters                                 | 🖶 Add      | 🥖 Change |       |                      |              |           |         |
| Paths                                      | 🖶 Add      | 🤌 Change |       |                      |              |           |         |
| XML Schemas                                | 🖶 Add      | 🤌 Change |       |                      |              |           |         |
|                                            |            |          |       |                      |              |           |         |
|                                            |            |          |       |                      |              |           |         |
|                                            |            |          |       |                      |              |           |         |
|                                            |            |          |       |                      |              |           |         |
|                                            |            |          |       |                      |              |           |         |
|                                            |            |          |       |                      |              |           |         |
|                                            |            |          |       |                      |              |           |         |
|                                            |            |          |       |                      |              |           |         |
|                                            |            |          |       |                      |              |           |         |
| <                                          |            |          |       |                      |              |           | >       |

I

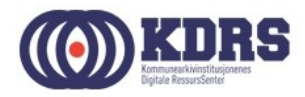

#### IP Parametre, forts.

| ESSArch Tools for Producer × +                    |               |                         |              |              |            | -          |            | ×       |  |  |
|---------------------------------------------------|---------------|-------------------------|--------------|--------------|------------|------------|------------|---------|--|--|
| 🗲 🛈 🛍   https://localhost:11443/admin/configurati | ion/ipparamet | er/ C                   | Q. Søk       | ☆            | ê 🤳        |            | ◙          | ≡       |  |  |
| ETP ESSArch Tools for Producer                    |               |                         |              | Welcome, adn | nin @ . Ch | ange pas   | sword / I  | Log out |  |  |
|                                                   | HELP 💌        |                         |              |              |            |            |            |         |  |  |
|                                                   |               |                         |              |              |            |            |            |         |  |  |
| Home > Configuration > Ip parameters              |               |                         |              |              | _          |            |            |         |  |  |
| Select ip parameter to change                     |               |                         |              |              | A          | dd ip pa   | rameter    | Ð       |  |  |
| Search Filter                                     |               |                         |              |              |            |            |            |         |  |  |
| Action: Go 0 of 1                                 | selected      |                         |              |              | By typ     | e          |            |         |  |  |
| Type Label                                        |               | Createdate              | Recordstatus | Deliverytype | SIP        |            |            |         |  |  |
| SIP Example of SIP for delivery of personnel inf  | formation     | 2012-04-26T12:45:00+01: | :00 NEW      | ERMS         | Dulah      | al         |            |         |  |  |
| 1 jz eter                                         |               |                         |              |              |            |            |            |         |  |  |
|                                                   |               |                         |              |              | Examp      | le of SIP  | for delive | ry      |  |  |
|                                                   |               |                         |              |              | of pers    | sonnel inf | formation  |         |  |  |
|                                                   |               |                         |              |              |            |            |            |         |  |  |
|                                                   |               |                         |              |              |            |            |            |         |  |  |
|                                                   |               |                         |              |              |            |            |            |         |  |  |
|                                                   |               |                         |              |              |            |            |            |         |  |  |
|                                                   |               |                         |              |              |            |            |            |         |  |  |
|                                                   |               |                         |              |              |            |            |            |         |  |  |
|                                                   |               |                         |              |              |            |            |            |         |  |  |
|                                                   |               |                         |              |              |            |            |            |         |  |  |
|                                                   |               |                         |              |              |            |            |            |         |  |  |

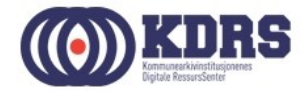

#### IP Parametre, forts.

|   | ESSArch Tools for P      | roducer X             | +                    |                     |   |        |         |         |        | -      | -     |             | ×    |
|---|--------------------------|-----------------------|----------------------|---------------------|---|--------|---------|---------|--------|--------|-------|-------------|------|
| ( | 🗲 🛈 🕰   https://         | /localhost:11443,     | /admin/configurat    | tion/ipparameter/1/ | G | Q. Søk |         | ☆       | Ê      | ŧ      | Â     | ◙           | ≡    |
| E | ETP ESSArch 1            | Tools for Produ       | icer                 |                     |   |        | Welcome | , admin | @ . Ch | ange p | asswo | rd / Log ou | it ^ |
| н | ome > Configuration > Ip | parameters > SIP      | MANAGEMENT           | HELP Y              |   |        |         |         |        |        |       |             | 1    |
|   | Change ip                | parameter             |                      |                     |   |        |         |         |        |        |       | listory     |      |
|   | Label:                   | Example of SIP        | for delivery of pers | sonr                |   |        |         |         |        |        |       |             |      |
|   | Туре:                    | SIP                   |                      |                     |   |        |         |         |        |        |       |             |      |
|   | Objid:                   | UUID:550e8400-        | e29b-41d4-a716-4     | 46655440004         |   |        |         |         |        |        |       |             |      |
|   | Createdate:              | 2012-04-26T12:        | 45:00+01:00          |                     |   |        |         |         |        |        |       |             |      |
|   | Recordstatus:            | NEW                   |                      |                     |   |        |         |         |        |        |       |             |      |
|   | Deliverytype:            | ERMS                  |                      |                     |   |        |         |         |        |        |       |             |      |
|   | General metadata fo      | or information pack   | (Show)               |                     |   |        |         |         |        |        |       |             |      |
|   | Metadata for Archiv      | vist organization (St | how)                 |                     |   |        |         |         |        |        |       |             |      |
|   | Metadata for Creato      | or organization (Sho  | w)                   |                     |   |        |         |         |        |        |       |             |      |
|   | Metadata for Produ       | cer organization (S   | how)                 |                     |   |        |         |         |        |        |       |             |      |
|   | Metadata for Submi       | itter organization (S | Show)                |                     |   |        |         |         |        |        |       |             | ~    |
| < |                          |                       |                      |                     |   |        |         |         |        |        |       |             | >    |

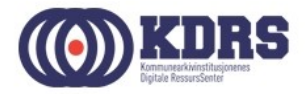

#### KDRS-KAI ESSARch oppsett

https://docs.google.com/spreadsheets/d/1N3RgxnGjFn-DlluUfdmolrq\_lVfYLh5f5bU4QyLXG-s/edit#gid=128647248

| \ 📶 S  | p 🗙 🕱 Sy    | y: 📋 ika 🗋 ika 🗋 ik                    | ia 🗋 ika 🎦 ark 🎦 ika 🎦 far             | 🗋 aai 🗋 dri 🎦 trci 🏶 28. G jm 📢 for                                                                             | 🗅 dc 🖉 htt 🗋 Pe 🖉 Hc 📲                                                                                                    | 🛾 Bri 💥 Bu 🐟 Aci 💎 Up 🤨 [SC 🔳 🗙 🍯                                                                               | ) Int 👫 Dj: 🔿 rd; 🏄 Re 🏄 sqi 🕼 Mj             |          |              |    |
|--------|-------------|----------------------------------------|----------------------------------------|----------------------------------------------------------------------------------------------------|----------------------------------------------------------------------------------------------------|----------------------------------------------------------------------------------------------------|-----------------------------------------------|----------|--------------|----|
| G      | Sikker      | https://docs.google.com                | m/spreadsheets/d/1N3RgxnGjFn-DII       | uUfdmolrq_IVfYLh5f5bU4QyLXG-s/edit#gid=12864724                                                                 | 48                                                                                                    |                                                                                                    |                                               |          | ☆ 🛽          | 8  |
| er 👩 V | Velcome   I | PRTG (ADN 🛟 FortiGate 🤺                | 🖢 Bookmarks 🛛 Prosseser for digitalt o | Docomentation                                                                                                   |                                                                                                    |                                                                                                    |                                               | - I 🗖    | Andre boki   | me |
| KDR    |             | SSARch onnsett                         | ÷ 🖿                                    |                                                                                                    |                                                                                                    |                                                                                                    |                                               | peter.va | rlien@kdrs.n | 0  |
| FIL D  | odigor V    | licning Sett inn Format                | Data Verktev Tillegg Hielp             | Sist radigart 31. docombor 2016 av Tarbiara Asson                                                               |                                                                                                    |                                                                                                    | Kom                                           | mentarer | 🐣 Del        | ł  |
| FIL RO | ediger v    | isning Settinin Format                 | Data Verktøy Tillegg Fijelp            | Sist redigent 51, desember 2016 av Torbjørn Aasen                                                               |                                                                                                    |                                                                                                    |                                               |          |              | l  |
| ē r    | 77          | kr % .0 <sub>↓</sub> .0 <u>0</u> 123 - | Calibri - 11 - B Z                     | • +   • <u>↓</u> • ≣ • ⊞ • <u>♦</u> • <u>A</u> •                                                                | 여 🖬 🛄 🔻 - Σ -                                                                                                    |                                                                                                    |                                               |          | *            |    |
| ET-1   |             |                                        |                                        |                                                                                                    |                                                                                                    |                                                                                                    |                                               |          |              |    |
| Α      | В           | С                                      | D                                      | E                                                                                                    | F                                                                                                    | G                                                                                                    | н                                             | 1        | J            |    |
| T-1    | ET-2        | IKAMR ESSArch Tools                    | IKAR ESSArch Tools                     | IP parameters                                                                                                   | IKAMR ESSArch Tools settings                                                                                                    | IKAR ESSArch Tools settings                                                                                     | Mal                                           | Mets SIP | Mets AIF     | þ  |
|        |             |                                        |                                        | (management/configuration/in parameters)                                                                        |                                                                                                    |                                                                                                    |                                               |          |              |    |
|        |             |                                        |                                        | Information om roller knyttet til arkiv og leveranse                                                            |                                                                                                    |                                                                                                    |                                               |          |              |    |
|        |             |                                        |                                        | montajon on foiler kirj kee ei arkir og leveranse                                                               |                                                                                                    |                                                                                                    |                                               |          |              |    |
|        | A           |                                        |                                        | Change ip parameter                                                                                             |                                                                                                    |                                                                                                    |                                               |          |              |    |
| T02    | A01         | 1515_1 Symfoni (1996-200               | 06) 1102_1 DocuLive (1990-1999)        | Label (tror ikke denne har en funksjon)                                                                         | 15KK_N <system> (fra-til år)</system>                                                                                                    | 11KK_N <system> (fra-til år)</system>                                                                           | FFKK_N <system> [(fra-til)]</system>          |          |              |    |
|        | A02         |                                        |                                        | Туре                                                                                                    | SIP                                                                                                    | SIP                                                                                                    | SIP                                           |          |              |    |
|        | A03         |                                        |                                        | Objid                                                                                                    | <uuid endres="" ikke="" kan="" som=""></uuid>                                                                                                    | <uuid endres="" ikke="" kan="" som=""></uuid>                                                                   | <uuid endres="" ikke="" kan="" som=""></uuid> |          |              |    |
|        | A04         |                                        |                                        | Createdate                                                                                                    | 2016-10-28T14:26:00+01:00                                                                                                    | 2016-10-28T14:26:00+01:00                                                                                       | 2016-10-28T14:26:00+01:00                     | х        | x            |    |
|        | A05         |                                        |                                        | Recordstatus                                                                                                    | NEW                                                                                                    | NEW                                                                                                    | NEW                                           | x        |              | _  |
|        | A06         | Default = ?                            | > Opptrer i AIP-METS (betyr?)          | Deliverytype                                                                                                    | Ikke i bruk                                                                                                    | Ikke i bruk                                                                                                    | Ikke i bruk                                   |          | x            | _  |
|        |             |                                        |                                        |                                                                                                    |                                                                                                    |                                                                                                    |                                               |          |              |    |
| _      | B           |                                        |                                        | General metadata for information package                                                                        |                                                                                                    |                                                                                                    |                                               |          |              | -  |
|        | 801         | Default = ?                            | > Opptrer I AIP-METS (betyr?)          | Deliveryspecification                                                                                           | lkke i bruk                                                                                                    | Ikke i bruk                                                                                                    | Ikke i bruk                                   |          | x            | -  |
| 03     | 802         | IKAWK 10/1/35-3; 2010-1                | 0-17 IKAR 16/Sakin-dokin; yyyy-mm-do   | Submissionagreement                                                                                             | KAWK 16/Sakhr-jp; yyyy-mm-dd                                                                                                    | NOARK 4                                                                                                    | <kai> yy/sakfir-dokfir; yyyy-mm-dd</kai>      | x        | X            |    |
|        | 804         |                                        |                                        | Brevioussubmissonagreement                                                                                      | Ikke i bruk                                                                                                    | INDARK-4                                                                                                    | Ikke i bruk                                   |          |              |    |
|        | 805         |                                        |                                        | Datasubmissionsession                                                                                           | Ikke i bruk                                                                                                    | Ikke i bruk                                                                                                    | Ikke i bruk                                   |          |              |    |
|        | B06         |                                        |                                        | Packagenumber                                                                                                   | Ikke i bruk                                                                                                    | Ikke i bruk                                                                                                    | Ikke i bruk                                   |          |              |    |
|        | B07         |                                        |                                        | Referencecode                                                                                                   | Ikke i bruk                                                                                                    | Ikke i bruk                                                                                                    | Ikke i bruk                                   |          |              |    |
|        | B08         |                                        |                                        | Previousreferencecode                                                                                           | Ikke i bruk                                                                                                    | Ikke i bruk                                                                                                    | Ikke i bruk                                   |          |              |    |
|        | B09         |                                        |                                        | Appraisal                                                                                                    | Ikke i bruk                                                                                                    | Ikke i bruk                                                                                                    | Ikke i bruk                                   |          |              |    |
|        | B10         |                                        |                                        | Accessrestrict                                                                                                  | Ikke i bruk                                                                                                    | Ikke i bruk                                                                                                    | Ikke i bruk                                   |          |              |    |
| 104    | B11         | 1996-08-18                             | 1999-02-12                             | Startdate                                                                                                    | yyyy-mm-dd                                                                                                    | yyyy-mm-dd                                                                                                    | yyyy-mm-dd                                    | x        | x            |    |
| 05     | B12         | 2006-12-31                             | 2007-05-20                             | Enddate                                                                                                    | yyyy-mm-dd                                                                                                    | yyyy-mm-dd                                                                                                    | yyyy-mm-dd                                    | x        | x            | _  |
|        | B13         | Default = 1                            | > Opptrer i AIP-METS (betyr?)          | ? Informationclass ?                                                                                            |                                                                                                    |                                                                                                    |                                               |          | x            | _  |
|        | B14         |                                        |                                        | <del>? Comments ?</del>                                                                                         | Ikke i bruk                                                                                                    | Ikke i bruk                                                                                                    | Ikke i bruk                                   |          |              |    |
|        |             |                                        |                                        |                                                                                                    |                                                                                                    |                                                                                                    |                                               |          |              |    |
|        | С           |                                        |                                        | Metadata for Archivist organization                                                                             | Arkivskaper til SIP                                                                                                    |                                                                                                    |                                               | _        | _            | _  |
| 01     | C01         | 1515 Herøy kommune                     | 1102 Sandnes kommune                   | Archivist organization                                                                                          | kommunenr./orgnr. + navn                                                                                                    | kommunenr./orgnr. + navn                                                                                        | kommunenr./orgnr. + navn                      | х        | x            | -  |
| 00     | <u>C02</u>  | Circle Com (con)                       | 1102 1 Devulue                         | Archivist organization id                                                                                       | 1515                                                                                                    | 1102 (kommer trolig ikke med int. METS?)                                                                        | kommunenr./orgnr                              |          |              | -  |
| 00     | 003         | cinet symioni                          | 1102_1 DocuLive                        | Archivist organization software                                                                                 | Systemnavn                                                                                                    | Systemmavn<br>cuession en: // lkient                                                                            | Systeminavn                                   | X        | X            |    |
| 07     | C04         | 4.5<br>Lotus Notes/Lotus Domino        | MSSOL-server                           | Archivist organization software tune                                                                            | DB-nisttform                                                                                                    | DB-plattform                                                                                                    | Database/Server platform                      | v.       | v            |    |
| ~~     | C06         | cotas notes, cotas bonnine             | indice server                          | Archivist organization software type                                                                            | 6.5                                                                                                    | 2000                                                                                                    | <pre>section nr&gt;/Ukient</pre>              | 0        | ~            |    |
|        | C07         |                                        |                                        | Archivist individual                                                                                            | Ikke i bruk                                                                                                    | Ikke i bruk                                                                                                    | Ikke i bruk                                   |          |              |    |
|        | C08         |                                        |                                        | Archivist individual telephone                                                                                  | Ikke i bruk                                                                                                    | Ikke i bruk                                                                                                    | Ikke i bruk                                   |          |              |    |
|        | C09         |                                        |                                        | Archivist individual email                                                                                      | Ikke i bruk                                                                                                    | Ikke i bruk                                                                                                    | Ikke i bruk                                   |          |              |    |
|        |             |                                        |                                        |                                                                                                    |                                                                                                    |                                                                                                    |                                               |          |              |    |
|        | D           |                                        |                                        | Metadata for Creator organization                                                                               | METS-creator/Metadata ansvar                                                                                                    |                                                                                                    |                                               |          |              | _  |
| 09     | D01         | Interkommunalt Arkiv for I             | Mør Sandnes kommune                    | Creator organization                                                                                            | Teknisk skaper av METS-dokument                                                                                                    | Teknisk produsent av METS-dokument                                                                              | Teknisk produsent av METS-dokument            | x        | x            | _  |
|        |             |                                        |                                        | the second second second second second second second second second second second second second second second se | A REAL PROPERTY AND A REAL PROPERTY AND A REAL | the second second second second second second second second second second second second second second second se | tore and the                                  |          |              |    |

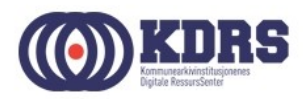

#### Avslutte ESSArch Tools VM

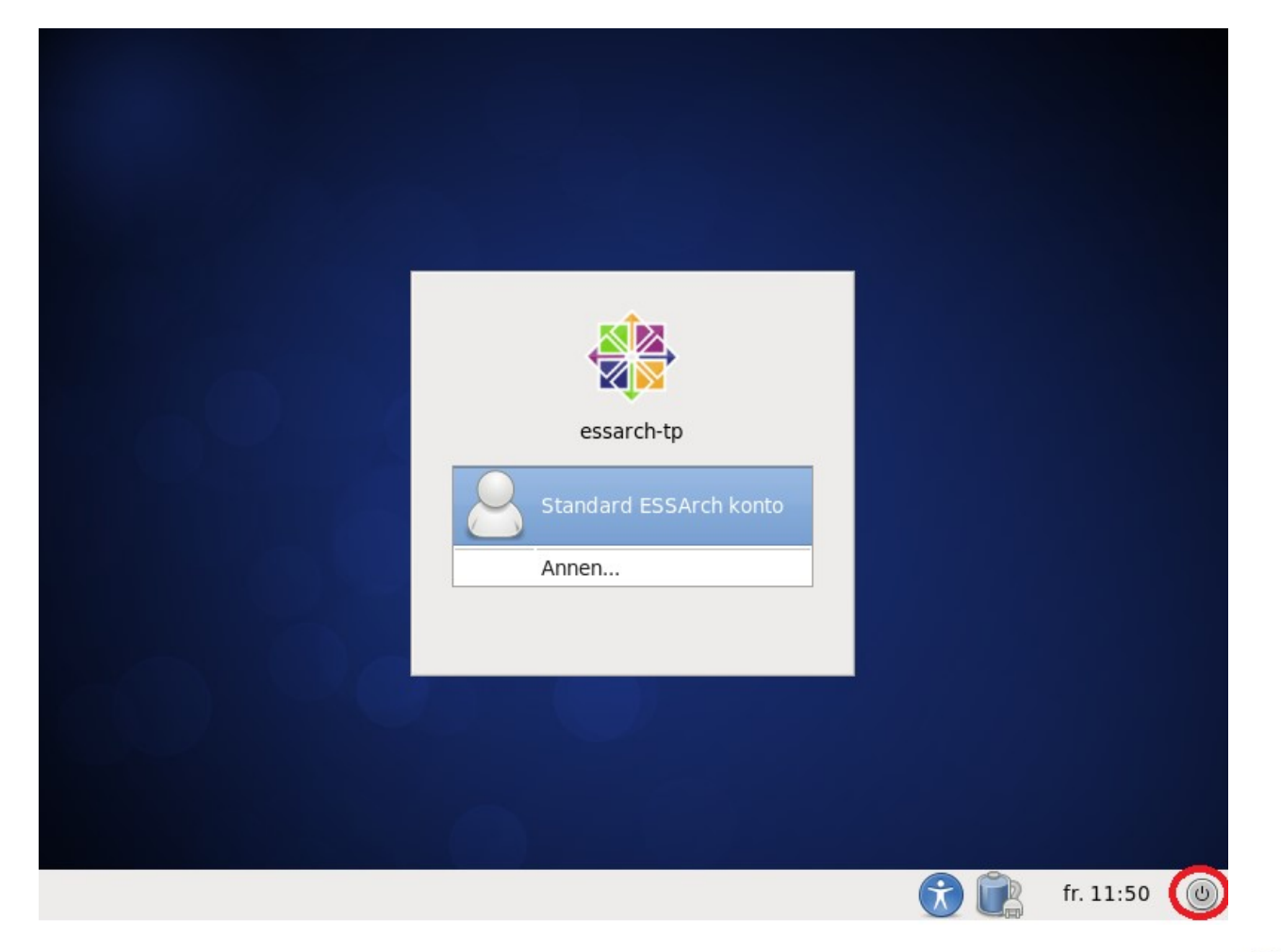

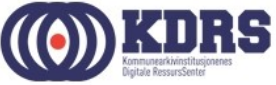

## Avslutning del 2

I denne sesjonen har vi tatt for oss:

- Etablering av VMer for ETP og ETA i VirtualBox.
- Nødvendige tilpassninger av ETP og ETA til vårt miljø.
- Nedstenging av ETP og ETA VMer.

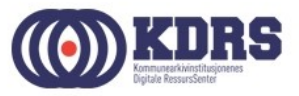